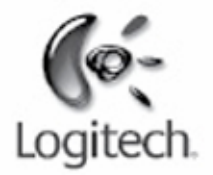

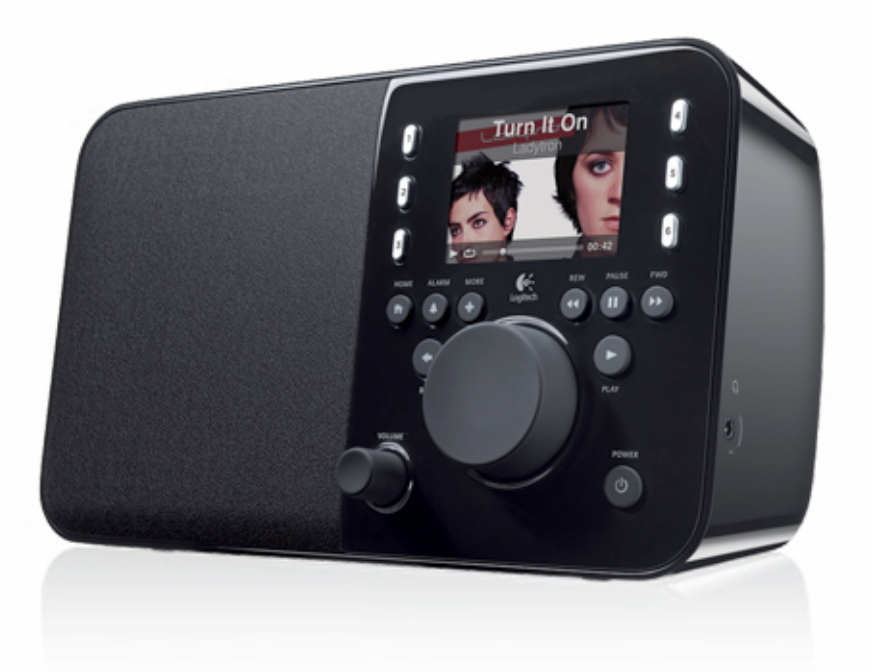

Logitech

# Squeezebox<sup>™</sup> Radio Wi-Fi Internet Radio

**Feature Guide** 

# Indholdsfortegnelse

| Tak                                                                            | 4  |
|--------------------------------------------------------------------------------|----|
| Brugervejledninger                                                             | 4  |
| Sådan får du hjælp                                                             | 4  |
| Hjælp på nettet                                                                | 4  |
| Kontakt os                                                                     | 4  |
| Oversigt over Squeezebox Radio                                                 | 5  |
| Knapper og funktioner                                                          | 6  |
| Displayet                                                                      | 7  |
| Titellinjen                                                                    | 7  |
| Statuslinjen                                                                   | 8  |
| Onlineportal                                                                   |    |
| Nu spiller – Oprettelse og håndtering af afspilningslister                     | 9  |
| Oprettelse af en afspilningsliste                                              | 9  |
| Sådan vælger du afspilningslisten                                              | 9  |
| Sådan oprettes en afspilningsliste                                             | 9  |
| Sådan gemmes og hentes afspilningslister                                       |    |
| Sådan slettes en afspilningsliste                                              | 10 |
| Internetradio – sådan finder og lytter du til radiostationer på internettet    |    |
| Musik – sådan afspiller du numre fra din egen musiksamling                     | 11 |
| Squeezebox Server<br>Sådan bruges kontrolpanelet                               |    |
| Sådan åbnes musikbiblioteket                                                   |    |
| Programgalleri – sådan findes og bruges musiktjenester, podcasts, nyheder m.m. |    |
| Sådan bruges programmerne                                                      |    |
| Favoritter – genvejen til din yndlingsmusik                                    |    |
| Sådan gemmer du en favorit                                                     |    |
| Sådan bruges de programmerbare knapper                                         |    |

| Indstillinger – flere muligheder med Squeezebox Radio                                                       | 13             |
|----------------------------------------------------------------------------------------------------|----------------|
| Vilkårlig rækkefølge og gentagelse                                                                          | 13             |
| Billedfremviser                                                                                             | 14             |
| Sådan bruges vækkeuret og slumrefunktionen                                                                  | 14             |
| Sådan bruges den automatiske slukkefunktion                                                                 | 14             |
| Lydindstillinger<br>Blød overgang<br>Justering af lydstyrken<br>Lydeffekter                                 |                |
| Indstilling af displayets lysstyrke                                                                         | 15             |
| Styring af en anden afspiller                                                                               | 15             |
| Sådan tilpasses hovedmenuen                                                                                 | 15             |
| Tilpasning af displayet<br>Indstilling af formatet for dato og klokkeslæt<br>Valg af pauseskærm og baggrund | 15<br>15<br>16 |
| Omdøbning af Squeezebox-afspilleren                                                                         | 16             |
| Avancerede indstillinger                                                                                    | 16             |
| Diagnosticering – sådan findes software-/firmware-version, MAC-adresse og IP-adresse                        | 16             |
| Ændring af sproget                                                                                          | 16             |
| Flere oplysninger om Squeezebox og mysqueezebox.com                                                         | 16             |
| Log på via computeren                                                                                       | 17             |
| Sådan vises og ændres trådløse netværk                                                                      | 17             |
| Opdatering af Squeezebox-softwaren                                                                          | 17             |
| Funktionstest og gendannelse af standardindstillinger                                                       | 17             |
| Indgange og udgange                                                                                         | 17             |
| Sådan tilsluttes hovedtelefoner                                                                             | 17             |
| Sådan tilsluttes mp3-afspillere                                                                             | 18             |
| Sådan bruges Squeezebox Radio i et system der dækker hele huset                                             |                |
| Resurser til udviklere                                                                                      |                |

| Problemløsning under installationen                                                                                         | 18       |
|----------------------------------------------------------------------------------------------------|----------|
| Squeezebox Radio svarer ikke                                                                                                | 19       |
| Genkonfiguration af Squeezebox Radio                                                                                        | 19       |
| Jeg har ikke navnet på og koden til det trådløse netværk                                                                    | 19       |
| Mit netværk er ikke på listen                                                                                               | 20       |
| Adgangskoden til netværket blev ikke accepteret                                                                             | 20       |
| Der blev ikke etableret forbindelse til netværket<br>Ingen forbindelse – Ethernet                                           | 21<br>21 |
| Der kan ikke etableres forbindelse til mysqueezebox.com                                                                     | 22       |
| Problemløsning efter installationen                                                                                         | 23       |
| Musikken spiller ikke                                                                                                    | 23       |
| Lyden hakker i det eller lyder forvrænget                                                                                   | 23       |
| Søgning fungerer ikke med frem- og tilbageknapperne                                                                         | 23       |
| Min computer eller mit musikbibliotek vises ikke under Musik                                                                | 23       |
| Min egen musiksaling kan ikke afspilles                                                                                     | 24       |
| Kører Squeezebox Server?<br>Fr der problemer med firewallen?                                                                | 25<br>25 |
| Understøttede formater                                                                                                    |          |
| Mine iTunes-numre kan ikke afspilles                                                                                        | 26       |
| Sådan ser du om musikfilerne er beskyttet med Apples DRM-software (Digital Rights Management)<br>Kontroller flere elementer | 27<br>27 |
| Nogle af mine musikfiler bliver ikke fundet af Squeezebox Radio                                                             |          |
| Musikfilerne skal helst ligge i én mappe                                                                                    |          |
| Kontroller mærkningen                                                                                                    | 28       |
| Rydning af biblioteket, gennemsøgning og sletning af cachelagrede filer                                                     | 20<br>28 |
| Sådan skiftes sproget på afspilleren                                                                                        | 29       |
| Squeezebox                                                                                                    | 29       |
| mysqueezebox.com                                                                                                    |          |
| Squeezebox Server                                                                                                    | 29       |
|                                                                                                    |          |

# Tak

Tak fordi du har købt Logitech® Squeezebox™ Radio, en trådløs musikafspiller som producerer en ren og nuanceret lyd uanset hvor i huset du installerer den. Vi håber at du får lige så meget fornøjelse af Squeezebox som vi havde af at fremstille den.

# Brugervejledninger

Der er to brugervejledninger til Squeezebox Radio:

- Vejledning til Squeezebox Radio Gennemgår installation af hardwaren og de skærmbilleder du skal bruge til at konfigurere din Squeezebox. Vejledningen indeholder også grundlæggende hjælp til problemløsning.
- Funktionsoversigt til Squeezebox Radio (dette dokument) En vejledning der i detaljer gennemgår de mange funktioner, så du kan få mest muligt ud af din Squeezebox Radio.

Vores produkter og vejledninger bliver opdateret løbende, og vi anbefaler at du henter den seneste dokumentation til Squeezebox på www.mysqueezebox.com > Support.

# Sådan får du hjælp

Nedenfor kan du se en række metoder til at få hjælp til at bruge Squeezebox Radio, herunder på nettet, via e-mail og telefonisk.

## Hjælp på nettet

Du kan finde hjælperedskaber til og oplysninger om Squeezebox Radio på **www.mysqueezebox.com > Support.** Her kan du finde dokumentation til afspilleren, brugergrupper og andre supportredskaber og oplysninger.

## Kontakt os

Du kan kontakte os direkte pr. e-mail eller telefon. Læs mere på www.mysqueezebox.com > Support.

# **Oversigt over Squeezebox Radio**

Du kan lytte til din musik så snart din Squeezebox Radio er tilsluttet. Med kontrolknappen eller fjernbetjeningen (medfølger ikke) kan du vælge numre og menupunkter på din Squeezebox.

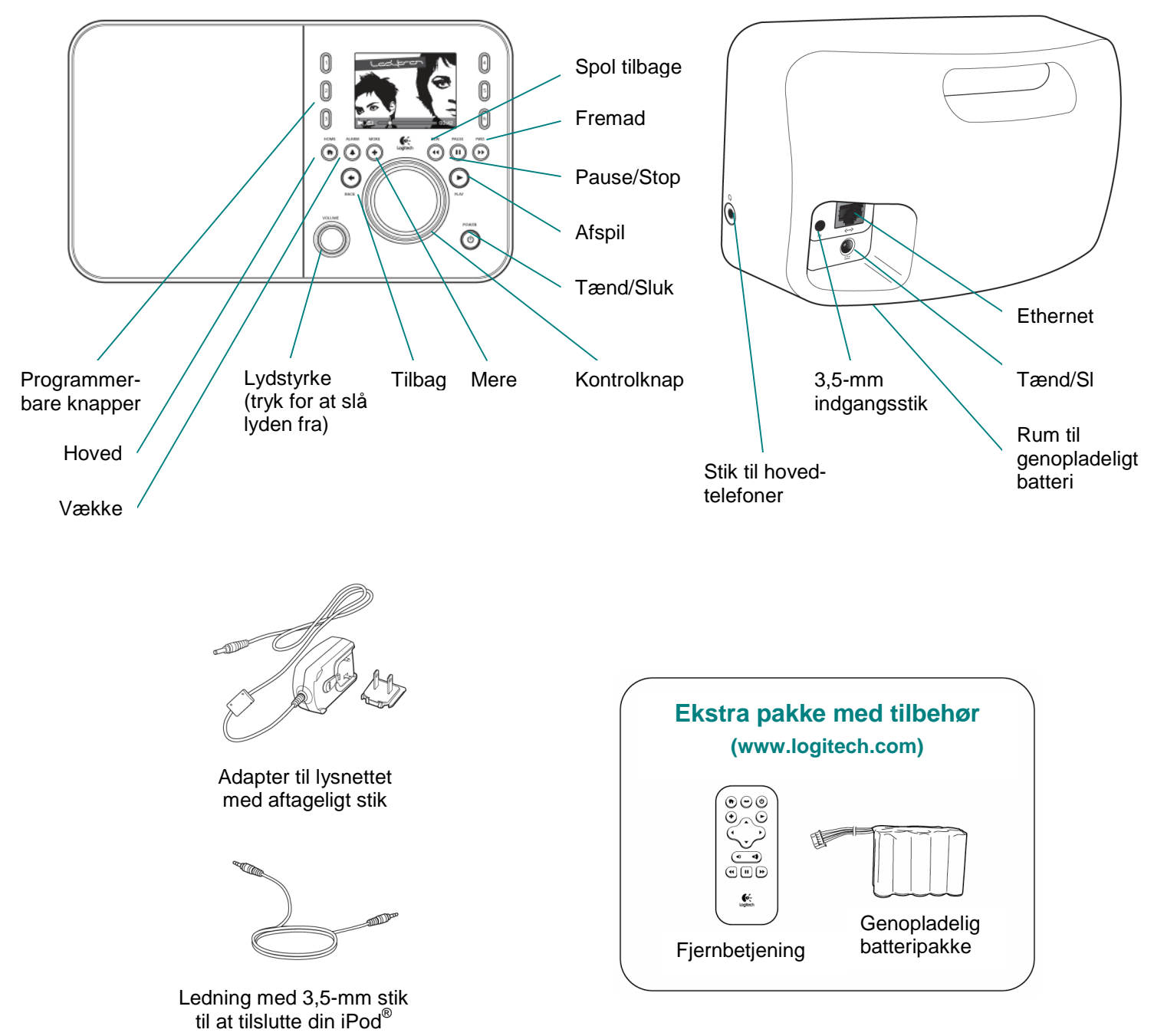

eller en anden mp3-afspiller

# Knapper og funktioner

| Tænd/Sluk      | Du tænder og slukker for Squeezebox med denne knap.                                           |  |
|----------------|-----------------------------------------------------------------------------------------------|--|
|                | Når Squeezebox sættes i dvale, vises der et ur på displayet.                                  |  |
|                | <ul> <li>Du kan sætte Squeezebox i dvale ved at trykke kortvarigt på denne knap.</li> </ul>   |  |
|                | Når du trykker på den igen, kan du fortsætte hvor du slap.                                    |  |
|                | Du kan slukke den helt for at spare på strømmen:                                              |  |
|                | Hold tænd/sluk-knappen nede i 2 sekunder. Efter 10 sekunder kan du igen tænde                 |  |
|                | Squeezebox ved at trykke på knappen.                                                          |  |
| Lvdstvrke      | Du kan justere lydstyrken ved at dreje på <b>volumenknappen</b> , og du kan slå lyden fra ved |  |
|                | at trykke på den.                                                                             |  |
|                | Når du justerer lydstyrken, vises dette ikon på displayet med en angivelse af                 |  |
|                | den nuværende lvdstvrke.                                                                      |  |
| Hovedmenu      | Når du trykker på denne knap, kommer du tilbage til hovedmenuen. Hovedmenuen er et            |  |
|                | godt udgangspunkt – herfra kan du åbne mange af hovedmenuerne, fx: Internetradio,             |  |
|                | Musik. Mine programmer. Programgalleri og Favoritter.                                         |  |
|                | Hvis du trykker på knappen to gange, kommer du tilbage til Nu spiller.                        |  |
| Kontrolknap    | Du kan vælge elementer i menuen ved at dreje og trykke på kontrolknappen.                     |  |
| Afspil         | Når du trykker på afspilningsknappen, afspilles det valgte nummer. Derved oprettes en         |  |
| -1             | ny afspilningsliste – hvis der allerede er en aktiv afspilningsliste, erstattes den.          |  |
| Mere           | Når du trykker på knappen Mere, kan du få flere oplysninger om det valgte, købe               |  |
|                | musiknumre, gemme noget under Favoritter, føje numre til din afspilningsliste m.m.            |  |
|                | Når du markerer et nummer, en radiostation, en podcast eller noget andet på                   |  |
|                | Squeezebox, kan du trykke på knappen Mere (+) i stedet for afspilningsknappen. I så           |  |
|                | fald vises der en kontekstmenu med en række valamuligheder.                                   |  |
|                | Sådan kan du få vist kontekstmenuen :                                                         |  |
|                | 1. Marker et element på Squeezebox.                                                           |  |
|                | 2 Tryk på knappen Mere (+) i stedet for afspilningsknappen                                    |  |
| Programmerbare | Giver dig direkte adgang til seks af dine vodlingsnumre eller radiostationer                  |  |
| knapper        |                                                                                               |  |
| Vækkeur        | Når du trykker på denne knap, kan du indstille vækkeuret, vælge vækkeurets "ringetone",       |  |
|                | slå alarmen fra m.m.                                                                          |  |
| Spol tilbage   | Med denne knap kan du starte afspilningen forfra eller vælge det forrige nummer hvis du       |  |
|                | trykker på knappen indenfor de første 30 sekunder af nummeret.                                |  |
|                | Bemærk: Knappen Spol tilbage kan have forskellige funktioner alt efter hvilket program        |  |
|                | du bruger.                                                                                    |  |
| Pause          | Ved at trykke på pauseknappen kan du afbryde afspilningen midlertidigt – og genoptage         |  |
|                | den ved at trykke på knappen igen. Når du holder knappen nede, stoppes afspilningen.          |  |
| Fremad         | Med denne knap kan du springe til næste nummer på afspilningslisten.                          |  |
| Tilbage        | Tryk på knappen <b>Tilbage</b> (venstre pil) for at komme til den forrige menu.               |  |

# **Displayet**

Displayet på Squeezebox har en titellinje, menupunkter eller billeder og en statuslinje.

## **Titellinjen**

På titellinjen øverst på displayet vises navnet på den nuværende menu. Når du er i hovedmenuen, vises navnet på Squeezebox-afspilleren i titellinjen.

*Bemærk*: Som udgangspunkt er navnet Squeezebox Radio. Du kan ændre navnet under **Indstillinger >** Navn på Squeezebox.

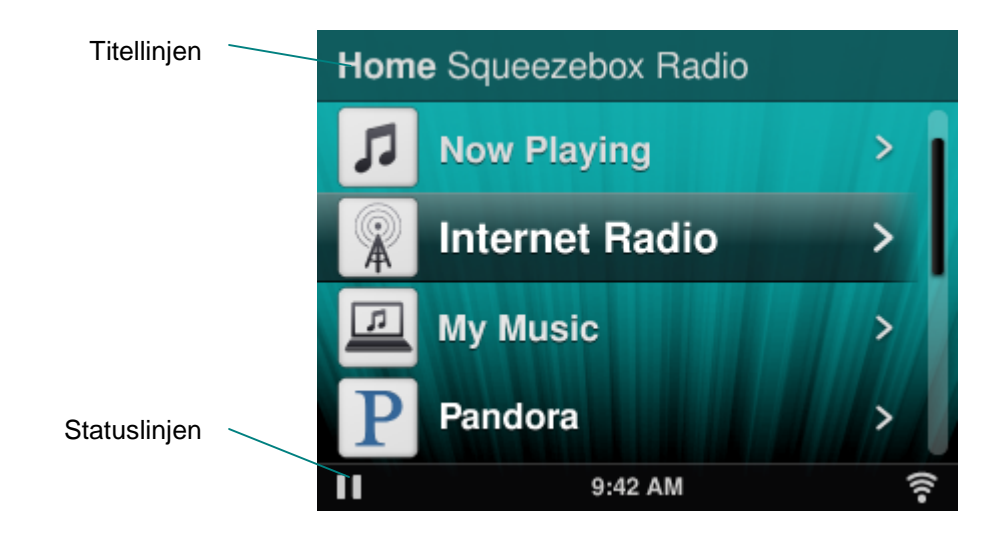

Når du afspiller musik, vises navnet på nummeret eller radiostationen i titellinjen.

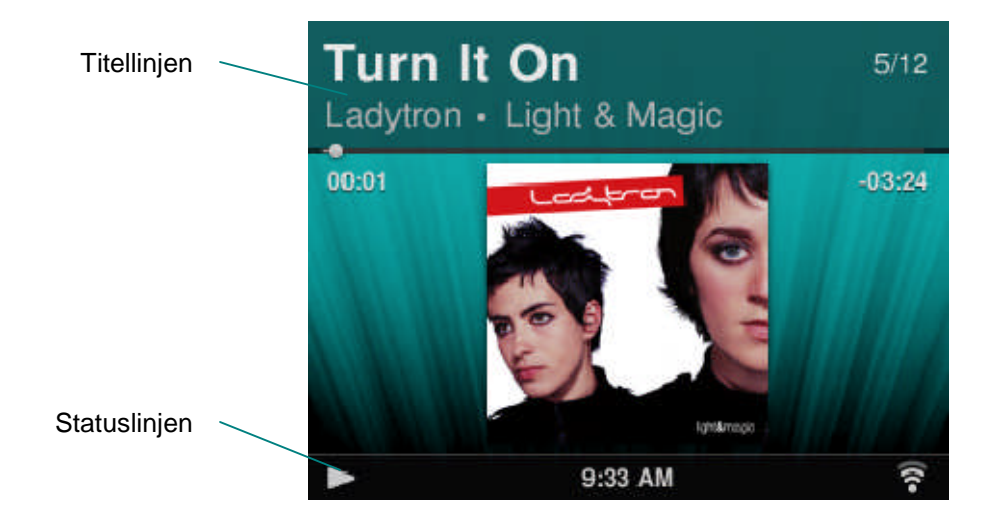

## Statuslinjen

Statuslinjen findes nederst på displayet. Her vises følgende ikoner fra tid til anden.

| Ξ     | <b>Pause</b> – Der vises et pause-ikon, når afspilningen af et nummer er afbrudt midlertidigt.<br>Hvis du trykker på afspilningsknappen på Squeezebox eller fjernbetjeningen, vises<br>afspilningsikonet i stedet.                                                                    |
|-------|----------------------------------------------------------------------------------------------------|
|       | <b>Afspil</b> – Der vises et afspilningsikon, når der afspilles et nummer eller du lytter til en radiostation. Hvis du trykker på pauseknappen, vises pause-ikonet i stedet.                                                                                                    |
| Щ     | <b>Tilfældig rækkefølge</b> – Dette ikon vises når Squeezebox er konfigureret til at afspille numre eller album på afspilningslisten i vilkårlig rækkefølge. Du kan ændre indstillingerne for vilkårlig rækkefølge under <b>Indstillinger &gt; Bland</b> .                            |
| Ð     | <b>Gentag nummer/afspilningsliste</b> – Der vises et gentagelsesikon når afspilleren er konfigureret til at gentage numre eller afspilningslister. Du kan ændre indstillingerne for gentagelse under <b>Indstillinger &gt; Gentag</b> .                                               |
| (((•  | <ul> <li>Trådløs – Dette ikon angiver status for den trådløse forbindelse.</li> <li>Signalstyrken angives vha. et antal linjer.</li> <li>Hvis ikonet er rødt, er der ingen trådløs forbindelse.</li> <li>Hvis det er blåt, er der ingen forbindelse til Squeezebox Server.</li> </ul> |
|       | Batteri – Batteriikonet angiver hvor meget batteri der er tilbage eller at batteriet oplades.                                                                                                    |
| 17:19 | Klokkeslæt – klokkeslættet vises midt på statuslinjen.                                                                                                    |

# Onlineportal

Der er en webportal til Squeezebox Radio på **www.mysqueezebox.com** som du kan besøge på din computer. Hovedfunktionerne omfatter:

| Musik           | Under <b>Musik</b> kan du hente <b>Squeezebox Server</b> som kan bruges til at afspille numre fra din egen musiksamling.                                                                                                    |  |
|-----------------|----------------------------------------------------------------------------------------------------|--|
| Programgalleri  | Et samlested til programmer. Her kan du vælge, installere og konfigurere programmer og eventuelle konti.                                                                                                    |  |
|                 | <i>Bemærk</i> : Du kan også gennemse og vælge programmer på Squeezebox-afspilleren fra menuen<br><b>Programgalleri</b> i hovedmenuen. I dette tilfælde behøver du kun at gå på internettet hvis du ikke har<br>brugt programmet før, og der kræves en konto. |  |
| Mine programmer | r Her kan du kontrollere og håndtere de programmer du har installeret                                                                                                    |  |
|                 | på din Squeezebox.                                                                                                    |  |
| Favoritter      | Her kan let håndtere din liste over dine favoritter.                                                                                                    |  |
|                 | Du kan tilføje, ændre eller slette numre og radiostationer fra listen.                                                                                                    |  |
|                 | Bemærk: Selv om du kan se, afspille og ændre dine favoritter direkte på Squeezebox-afspilleren, er det lettere at få et samlet overblik over alle dine yndlingsnumre og radiostationer på mysqueezebox.com.                                                  |  |

| Afspillere         | Her kan du se oplysninger om hvilke Squeezebox-afspillere der er knyttet til din konto. Du kan også ændre afspillernes navne, skifte sprog og tidszone. |
|--------------------|----------------------------------------------------------------------------------------------------|
| Fjernbetjening     | Kan bruges til at styre Squeezebox Radio fra computerens skrivebord.                                                                                    |
| Support            | Hurtig adgang til Squeezebox-brugergrupperne og kundesupport.                                                                                           |
| Kontoindstillinger | Her kan du se indstillingerne for den mysqueezebox.com-konto som du oprettede under konfigurationsprocessen.                                            |

# Nu spiller – Oprettelse og håndtering af afspilningslister

Du kan oprette og håndtere din afspilningsliste samt hente og starte andre afspilningslister.

## Oprettelse af en afspilningsliste

Når du vælger et nummer, en radiostation på internettet eller et program og trykker på afspilningsknappen, udgør dit valg afspilningslisten, og valgmuligheden **Nu spiller** vises i hovedmenuen.

Bemærk: Når du spiller et nummer som er del af et album, bliver hele albummet til afspilningslisten Nu spiller.

Hvis du allerede har lavet en afspilningsliste, erstattes den af det nummer eller den radiostation du har valgt, når du trykker på afspilningsknappen.

Sådan vælger du et nummer eller en radiostation, starter afspilningen og erstatter din nuværende afspilningsliste:

- 1. Find og marker et nummer eller en radiostation.
- 2. Tryk på afspilningsknappen.

Du kan også føje numre til din afspilningsliste i stedet for at erstatte den.

Sådan føjer du noget til afspilningslisten:

- 1. Find og marker et nummer eller en radiostation.
- 2. Tryk på knappen Mere (+) i stedet for afspilningsknappen, eller hold kontrolknappen nede.
- 3. Der vises en kontekstmenu hvorfra du kan vælge nummeret med det samme, føje det til afspilningslisten eller afspille det efter det aktuelle nummer. Vælg Føj til i slutningen eller Afspil næste gang.

## Sådan vælger du afspilningslisten

Når du åbner afspilningslisten, kan du se hvad der afspilles lige nu, hvad der er blevet afspillet for nylig, samt hele afspilningslisten.

Sådan åbnes afspilningslisten:

• Vælg Nu spiller i hovedmenuen.

eller

• Hvis hovedmenuen ikke er valgt, kan du åbne afspilningslisten ved at trykke to gange på hovedmenuknappen.

Sådan får du vist hele den nuværende afspilningsliste:

- 1. Vælg **Nu spiller** i hovedmenuen. Displayet viser det nummer som afspilles i øjeblikket, eller det nummer der blev afspillet sidst.
- 2. Hvis du vælger nummeret og går videre til næste skærmbillede, vises hele afspilningslisten.

#### Sådan oprettes en afspilningsliste

Sådan laver du en afspilningsliste som du senere kan hente fra din egen musiksamling:

- 1. Find hvert af de numre, du vil føje til listen.
- 2. Tryk på knappen Mere (+) i stedet for afspilningsknappen, eller hold kontrolknappen nede.
- 3. I kontekstmenuen kan du vælge at føje nummeret til afspilningslisten.
- 4. Gentag de ovenstående trin indtil du har føjet alle de ønskede numre til din afspilningsliste.
- 5. Vælg Nu spiller i hovedmenuen.

- 6. Displayet viser det nummer som afspilles i øjeblikket, eller det nummer der blev afspillet sidst. Hvis du klikker på kontrolknappen igen, vises alle numre på afspilningslisten.
- 7. Vælg Gem afspilningsliste.

### Sådan gemmes og hentes afspilningslister

Du kan lave flere afspilningslister og gemme dem hver især, så du kan hente dem frem senere.

Når du har lavet en afspilningsliste, kan du gemme den, navngive den og hente den senere under **Musik > Afspilningslister**. Denne funktion er især smart hvis du skal holde fest. Hvis du gemmer din afspilningsliste inden festen, kan du altid gendanne den hvis en af dine gæster sletter den eller tilføjer et nummer som du ikke bryder dig om.

Sådan gemmer du afspilningslisten:

- 1. Vælg Nu spiller i hovedmenuen.
- 2. Du kan få vist hele afspilningslisten ved at vælge det nummer der blev afspillet sidst.
- 3. Vælg Gem afspilningsliste nederst på listen.
- 4. Giv afspilningslisten et navn.

Sådan henter du en afspilningsliste:

• Vælg Musik > Afspilningslister i hovedmenuen

*Bemærk*: Afspilningslister gemmes under **Musik** uanset om de består af numre fra din egen musiksamling, radiostationer på internettet, programmer eller en blanding af alle tre.

*Bemærk*: Under **Musik > Afspilningslister** kan du også åbne afspilningslister fra iTunes og andre programmer.

## Sådan slettes en afspilningsliste

Sådan sletter du en gemt afspilningsliste:

• Vælg **Musik > Afspilningslister** i hovedmenuen, og vælg afspilningslisten. Vælg **Slet afspilningsliste** nederst på listen.

# Internetradio – sådan finder og lytter du til radiostationer på internettet

Med Squeezebox Radio kan du gennemse, søge efter og vælge mellem en lang række radiostationer på internettet.

Med Squeezebox Radio får du nogle smarte redskaber til at gennemse og søge, fx kan du se radiostationerne efter kategorier som Vi anbefaler, lokale stationer, debatradio, sportsradio m.m.

• Vælg Internetradio i hovedmenuen.

Du kan også gennemse og søge efter radiostationer på www.mysqueezebox.com.

- 1. Besøg www.mysqueezebox.com, og vælg Programgalleri.
- 2. Vælg kategorien Radionetværk.

Hvis du vil lytte til din foretrukne AM-, FM- eller DAB-station, kan du undersøge om den også findes på internettet.

- 1. Vælg Internetradio > Søg i hovedmenuen.
- 2. Indtast radiostationens kaldenavn eller søg efter den vha. nøgleord.

Hvis du ikke kan finde en bestemt radiostation, men kender dens webadresse, kan du gøre følgende:

- 1. Besøg www.mysqueezebox.com, og vælg Favoritter.
- 2. Indtast radiostationens internetadresse i tekstfeltet.

*Bemærk*: Du kan ofte få fat i radiostationens internetadresse ved at højreklikke på linket "lyt" (el. lign.) på stationens webside og kopiere linkadressen.

Hvis du ikke kan finde adressen noget sted, kan du sende en e-mail til radiostationen og bede om den en direkte internetadresse som du kan bruge til Squeezebox Radio.

# Musik – sådan afspiller du numre fra din egen musiksamling

Med Squeezebox Radio kan du afspille musiknumre fra internettet og fra samlingen på din computer.

#### **Squeezebox Server**

Hvis du vil afspille numre fra din egen musiksamling på Squeezebox Radio, skal du først hente Squeezebox Server fra mysqueezebox.com og installere programmet.

• Besøg mysqueezebox.com, vælg Musik og dernæst Hent Squeezebox Server.

Når du har installeret Squeezebox Server på computeren, søges der efter musikfiler på computeren. Musiknumrene indekseres, og derefter kan du høre dem på Squeezebox-afspilleren.

Sådan får du adgang til din musiksamling fra Squeezebox-afspilleren:

• Vælg Musik i hovedmenuen på Squeezebox-afspilleren.

*Bemærk*: Hvis du udelukkende lytter til musik fra internettet eller hvis du har gemt din musiksamling på et lager online, behøver du ikke at installere Squeezebox Server på computeren.

#### Sådan bruges kontrolpanelet

På computeren kan du åbne kontrolpanelet til **Squeezebox Server** hvor der er adgang til de mest almindelige indstillinger.

Windows:

- 1. Klik på Squeezebox Server-ikonet i systembakken.
- 2. Vælg Åbn kontrolpanel.

Mac:

1. Åbn Systemindstillinger, og vælg Squeezebox Server.

Der er bl.a. følgende faner i kontrolpanelet:

| Serverstatus       | Herfra kan du starte og stoppe Squeezebox Server og gennemsøge dit            |  |
|--------------------|-------------------------------------------------------------------------------|--|
|                    | musikbibliotek.                                                               |  |
| Musikbibliotek     | Her kan du navngive dit musikbibliotek og udpege mapper med musikfiler.       |  |
| Kontoindstillinger | Indtast dine kontooplysninger til mysqueezebox.com.                           |  |
| Avanceret          | Her kan du fx rydde op i dit musikbibliotek, åbne logfilerne og få adgang til |  |
|                    | den webbaserede brugerflade til Squeezebox Server som rummer flere            |  |
|                    | avancerede indstillinger.                                                     |  |
| Diagnosticering    | Her kan du få statusoplysninger om fx IP-adresser og porte.                   |  |
| Oplysninger        | Her kan du få vist serveroplysninger, statistiske data vedrørende             |  |
|                    | musikbiblioteket og oplysninger om mapperne til logfiler, cachen m.m.         |  |

*Tip*: Som standard har musikbiblioteket det samme navn som din computer. Hvis du ikke giver det et andet navn, vises computernavnet, fx "Svends computer", under **Musik**.

Sådan ændrer du navnet på musikbiblioteket:

- 1. Windows: Klik på Squeezebox Server-ikonet i systembakken.
  - Vælg Åbn kontrolpanel.

Mac: Åbn Systemindstillinger, og vælg Squeezebox Server.

- 2. Vælg fanen Musikbibliotek.
- 3. Indtast et nyt navn i tekstfeltet ud for Musikbibliotek.

## Sådan åbnes musikbiblioteket

Sådan kan du nyde din egen musiksamling på Squeezebox Radio:

- 1. Vælg Musik i hovedmenuen på Squeezebox-afspilleren.
- 2. Vælg den musikkilde du vil bruge. Her kan du se det navn du har givet dit musikbibliotek eller standardnavnet der er det samme som computerens navn, fx "Svends computer".
- 3. I menuen Musikbibliotek kan du bl.a. vælge at søge på Kunstner, Album eller Genre i dit musikbibliotek.

# Programgalleri – sådan findes og bruges musiktjenester, podcasts, nyheder m.m.

Sådan kan du finde og installere programmer.

• Vælg Programgalleri i hovedmenuen på Squeezebox-afspilleren.

Du kan gennemse programgalleriet efter:

- Interessante programmer
- Brugerdefineret radio
- Musik på anmodning
- Musikbutikker
- Podcasttjenester
- Fototjenester
- Radionetværk
- Sociale netværk
- Værktøjer

*Bemærk*: Du kan bruge nogle tjenester blot ved at vælge dem. Nogle gange kræves det at du opretter en konto, eller du opfordres til at tilmelde dig så du kan bruge ekstra funktioner, på www.mysqueezebox.com.

Hvis programmet kræver at du opretter en konto:

- 1. Besøg www.mysqueezebox.com.
- 2. Klik på Programgalleri, vælg det ønskede program, og følg anvisningerne.

*Bemærk*: Når du installerer et nyt program, føjes det til menuen **Mine programmer**. Du kan også vælge at føje det til startmenuen.

#### Sådan bruges programmerne

Når du har installeret et program, kan du åbne det fra Squeezebox-afspilleren:

• Vælg Mine programmer i hovedmenuen på Squeezebox-afspilleren.

# Favoritter – genvejen til din yndlingsmusik

Med Squeezebox Radio kan du høre det du vil – fra radiostationer og musiktjenester på internettet til podcasts og din egen musiksamling. Ved at føje musiknumre, hele album, radiostationer eller afspilningslister til dine favoritter kan du få endnu hurtigere adgang til din yndlingsmusik.

## Sådan gemmer du en favorit

Sådan føjer du et element til Favoritter på Squeezebox-afspilleren:

- 1. Marker det du vil høre, og tryk på knappen Mere (+).
- 2. I kontekstmenuen skal du vælge Føj til favoritter og bekræfte dit valg.

Sådan kan du se, afspille og administrere dine favoritter:

1. Vælg Favoritter i hovedmenuen.

Sådan sletter du noget fra Favoritter:

- 1. Vælg Favoritter i hovedmenuen.
- 2. Marker det du vil slette, og tryk på knappen Mere (+).
- 3. Vælg Slet favorit nederst i kontekstmenuen.

*Bemærk*: Nogle ting kan ikke føjes til Favoritter. Hvis du fx lytter til en radiostation på internettet, kan du føje stationen til dine favoritter, men ikke selve nummeret som spilles. Derudover er der nogle tjenester der har begrænsninger for hvad der kan føjes til dine favoritter. Hvis du er i tvivl, kan du markere elementet og se om du kan vælge **Føj til favoritter** i den næste menu.

## Sådan bruges de programmerbare knapper

Squeezebox Radio har seks programmerbare knapper på forsiden. Du kan knytte hver af disse knapper til et musiknummer, en radiostation eller noget helt tredje som du vil have hurtig adgang til. Når du knytter noget til en af disse knapper, føjes elementet også til dine favoritter.

Hvis du har prøvet at bruge en bilradio, kender du sikkert allerede til programmerbare knapper.

Sådan knytter du noget til en programmerbar knap:

- 1. Marker et nummer eller lignende, og hold en af de seks programmerbare knapper nede knappen knyttes nu til det du har valgt.
- 2. Når du fremover trykker på pågældende programmerbare knap, afspilles det tilknyttede element.

Sådan knytter du en programmerbar knap til det der afspilles lige nu:

- 1. Mens skærmbilledet Nu spiller vises, skal du holde en programmerbar knap nede.
- 2. Når du fremover trykker på samme programmerbare knap, afspilles det tilknyttede element.

# Indstillinger – flere muligheder med Squeezebox Radio

Menuen **Indstillinger** kan åbnes fra hovedmenuen på Squeezebox-afspilleren, og her har du mulighed for at tilpasse din Squeezebox Radio.

#### Vilkårlig rækkefølge og gentagelse

Du kan gentage numrene på en afspilningsliste og afspille dem i vilkårlig rækkefølge på Squeezebox Radio.

Sådan ændrer du indstillingerne for gentagelse og afspilning i vilkårlig rækkefølge:

• Vælg Indstillinger > Bland/Gentag i hovedmenuen på Squeezebox-afspilleren

Du kan afspille numre og album i vilkårlig rækkefølge og gentage hele afspilningslisten eller blot et enkelt nummer.

Funktionerne Bland og Gentag fungerer også med nogle musiktjenester.

### Billedfremviser

Når du bruger et program til at fremvise billeder, kan du ændre visse indstillinger.

• Vælg Indstillinger > Billedfremviser i hovedmenuen.

Her kan du vælge forskellige visningsindstillinger – fx længden af pausen mellem hvert billede i et lysbilledshow, overgangseffekter osv.

## Sådan bruges vækkeuret og slumrefunktionen

Squeezebox Radio har et indbygget vækkeur, der kan indstilles til at ringe flere gange om dagen på enhver ugedag. Du kan vælge standardlyden til vækkeuret, blive vækket til tonerne af din egen musik eller vælge en af lydene der er indbygget i Squeezebox Radio.

Sådan indstilles vækkeuret:

- 1. Vælg **Indstillinger** i hovedmenuen og derefter **Vækkeur**, eller tryk på knappen **Vækkeur** på forsiden af Squeezebox-afspilleren.
- 2. Vælg Tilføj vækkeur.
- 3. Vælg det tidspunkt som vækkeuret skal ringe på.
- 4. I menuen Vækkeur kan du derefter aktivere vækkeuret på det tidspunkt du har valgt.
- 5. I næste menu kan du afslutte konfigurationen.

Du kan aktivere, deaktivere eller fjerne dette vækketidspunkt, ændre tidspunktet eller lyden og vælge om vækkeuret skal ringe én gang eller flere. I menuen **Vækkeur** kan du også aktivere eller deaktivere vækkeuret helt – sidstnævnte er fx smart hvis du tager på ferie.

Sådan ændrer du vækkeurets ringelyd:

- 1. Vælg Indstillinger > Vækkeur i hovedmenuen og derefter det vækketidspunkt du vil ændre lyden for.
- 2. Vælg Vækkeurets lyd.

Sådan bruges slumrefunktionen:

• Tryk på kontrolknappen, når vækkeuret ringer.

## Sådan bruges den automatiske slukkefunktion

Med den automatiske slukkefunktion kan du indstille Squeezebox Radio til at slukke automatisk, så du kan falde i søvn til musikken.

Sådan indstiller du den automatiske slukkefunktion:

• Vælg Indstillinger > Dvale i hovedmenuen.

Du kan indstille Squeezebox til at slukke automatisk når det nuværende nummer er slut eller efter 15, 30, 45 eller 90 minutter.

## Lydindstillinger

I dette afsnit kan du indstille lyden fra Squeezebox Radio på forskellige måder.

#### Blød overgang

Med denne funktion kan du fjerne lange pauser mellem numrene på afspilningslisten.

Sådan aktiveres funktionen:

• Vælg Indstillinger > Lydindstillinger > Blød overgang i hovedmenuen.

Du kan også sænke lydstyrken i slutningen af et nummer, øge lydstyrken i starten af et nummer eller begge dele.

• Vælg Indstillinger > Lydindstillinger > Blød overgang > Fade ind, Fade ud eller Fade ind og ud.

Når lydstyrken for det ene nummer sænkes, øges lydstyrken for det andet.

#### Justering af lydstyrken

Du kan sørge for at de forskellige numre i din musiksamling afspilles ved samme lydstyrke. Squeezebox Server undersøger automatisk oplysningerne fra lydfilerne, så numrene afspilles lige højt. Du kan også vælge lydstyrken manuelt.

Sådan justerer du lydstyrken for hvert nummer:

• Vælg Indstillinger > Lydindstillinger > Justering af lydstyrken i hovedmenuen.

Hvis dine musiknumre har de nødvendige data, kan du vælge **Forstærkning af nummer** til at øge lydstyrken for enkelte numre. Med **Forstærkning af album** øges lydstyrken for alle numre fra et album lige meget, men den indbyrdes forskel i lydstyrke mellem numrene bevares. Med **Dynamisk forstærkning** bruges forstærkning af album, hvis alle numre på afspilningslisten er fra samme album, og forstærkning af nummer hvis afspilningslisten består af blandede numre.

#### Lydeffekter

I menuen Lydindstillinger kan du vælge hvornår og hvor højt lydeffekterne skal afspilles.

• Vælg Indstillinger > Lydindstillinger > Lydeffekter i hovedmenuen.

Du kan vælge om der skal afspilles lyde under navigation, afspilning, scrolning osv.

## Indstilling af displayets lysstyrke

Sådan ændrer du displayets lysstyrke:

• Vælg Indstillinger > Lysstyrke i hovedmenuen.

Du kan angive om lysstyrken skal vælges automatisk eller manuelt:

• Vælg Indstillinger > Lysstyrkeregulering i hovedmenuen.

## Styring af en anden afspiller

Sådan gør du hvis du vil styre en anden Squeezebox fra Squeezebox Radio:

• Vælge Vælg afspiller > <navn på den anden afspiller> i menuen Indstillinger.

Hvis du fx har tre afspillere – en i køkkenet, en i soveværelset og en i stuen – kan du vælge afspilleren i køkkenet og styre den fra Squeezebox Radio-afspilleren i soveværelset.

#### Sådan tilpasses hovedmenuen

Du kan tilpasse hovedmenuen sådan at den rummer de valgmuligheder som du bruger mest.

Sådan tilpasses hovedmenuen:

• Vælg Indstillinger > Hovedmenu i hovedmenuen.

## **Tilpasning af displayet**

I dette afsnit kan du læse hvordan displayet på Squeezebox Radio kan tilpasses.

#### Indstilling af formatet for dato og klokkeslæt

Sådan vælger du dato-, tids- og kalenderformat:

• Vælg Indstillinger > Display > Dato og klokkeslæt i hovedmenuen, og vælg et format.

Du kan vælge 12- eller 24-timers format for klokkeslæt, vælge mellem en række forskellige datoformater og vælge om en kalenderuge skal tælles fra og med søndag eller mandag.

#### Valg af pauseskærm og baggrund

Udbuddet af pauseskærme omfatter bl.a. forskellige ure. Du kan også helt fravælge en pauseskærm eller hente billeder du vil bruge som pauseskærm. Enkelte programmer har indbyggede indstillinger for pauseskærmen.

Sådan ændres indstillingerne for pauseskærmen:

- 1. Vælg Indstillinger > Display > Pauseskærme i hovedmenuen.
- 2. Du kan vælge at aktivere pauseskærmen mens et nummer afspilles, mens afspilningen er stoppet eller når afspilleren er slukket.
  - a. Rul ned til den ønskede pauseskærm, og vælg den.
  - b. Hvis du trykker på højre pileknap (afspilningsknappen), får du vist et eksempel på pauseskærmen.
- 3. Gå tilbage til menuen **Indstillinger > Display > Pauseskærme**. Her kan du indstille hvor lang forsinkelse der skal være, inden pauseskærmen vises samt størrelsen på coverbilledet under Nu spiller.

Sådan vælger du en baggrund:

• Vælg Indstillinger > Display > Baggrund i hovedmenuen.

#### Omdøbning af Squeezebox-afspilleren

Som udgangspunkt er navnet på din afspiller Squeezebox Radio. Sådan ændrer du navnet på din Squeezebox:

• Vælg Indstillinger > Navn på Squeezebox i hovedmenuen.

# Avancerede indstillinger

Der er række avancerede indstillinger som kan bruges til at administrere Squeezebox Radio.

Sådan vælger du avancerede indstillinger:

• Vælg Indstillinger > Avanceret i hovedmenuen.

# Diagnosticering – sådan findes software-/firmware-version, MAC-adresse og IP-adresse

Sådan finder du en række oplysninger der kan være nyttige i forbindelse med problemløsning:

• Vælg Indstillinger > Avanceret > Diagnosticering i hovedmenuen.

Her kan du få vist Squeezebox-afspillerens nuværende softwareversion og MAC-adressen.

## Ændring af sproget

Sådan ændrer du sproget på din Squeezebox:

• Vælg Indstillinger > Avanceret > Sprog i hovedmenuen, og vælg et sprog.

#### Flere oplysninger om Squeezebox og mysqueezebox.com

Sådan får du flere oplysninger om din Squeezebox:

• Vælg Indstillinger > Avanceret > Oplysninger om Squeezebox i hovedmenuen.

Her kan du se firmwareversionen, oplysninger om værten og porten, statistiske data om dit musikbibliotek, hvor logfilerne ligger, hvilke pluginmoduler Squeezebox Radio bruger lige nu og mere.

Du kan også se oplysninger om mysqueezebox.com-versionen og dine loginoplysninger.

## Log på via computeren

Med funktionen Fjernadgang kan du logge på din Squeezebox fra en computer, via dit trådløse netværk.

Sådan aktiveres fjernadgang:

#### • Vælg Indstillinger > Avanceret > Fjernadgang > Aktiver SSH i hovedmenuen.

Nu vises den IP-adresse og adgangskode som du skal bruge for at logge på Squeezebox-afspilleren fra computeren.

Sådan tilføjer du et eksternt bibliotek:

 Vælg Indstillinger > Avanceret > Netværk > Eksterne biblioteker i hovedmenuen, og angiv IP-adressen på den computer som biblioteket ligger på.

Sådan får du fjernadgang til din musik:

• Vælg Musik > Eksternt bibliotek i hovedmenuen.

### Sådan vises og ændres trådløse netværk

Sådan får du vist alle trådløse netværk i nærheden:

• Vælg Indstillinger > Avanceret > Netværk > Vælg netværk > Opret forbindelse til trådløst netværk i hovedmenuen.

#### **Opdatering af Squeezebox-softwaren**

Fra tid til anden opdateres softwaren til Squeezebox Radio med nye funktioner.

Når der findes en softwareopdatering til din Squeezebox, vises der en opfordring til at hente softwaren på displayet. Når du trykker på kontrolknappen, og filoverførslen begynder, vises der en statuslinje så du ved hvor meget der er tilbage af overførslen. Når filoverførslen er fuldført, genstartes Squeezebox-afspilleren, og hovedmenuen vises igen.

#### Funktionstest og gendannelse af standardindstillinger

Du kan udføre en test af Squeezebox-afspillerens funktioner, inklusive sensoren for omgivende lys, lydsignalets rute, displayet m.m.

Sådan åbnes testmenuen:

• Vælg Indstillinger > Avanceret > Test af standardindstillinger i hovedmenuen.

Sådan gendanner du fabriksindstillingerne for afspilleren:

- Vælg Indstillinger > Avanceret > Gendan fabriksindstillinger i hovedmenuen. eller
- 1. Hold tænd/sluk-knappen nede i 2 sekunder.
- 2. Vent i 10 sekunder, og hold derefter knappen Mere (+) nede, og tryk samtidig på tænd/sluk-knappen.
- 3. Du kan slippe knappen, når der står "Fabriksindstillinger gendannet" på displayet.

# Indgange og udgange

Squeezebox Radio har stik til tilslutning af hovedtelefoner samt iPod og andre mp3-afspillere.

## Sådan tilsluttes hovedtelefoner

Sådan kan du lytte til musik gennem dine hovedtelefoner:

- 1. Slut dine hovedtelefoner til jackstikket på siden af Squeezebox-afspilleren.
- 2. Derefter skal du blot starte nummeret du vil høre, på din Squeezebox.

## Sådan tilsluttes mp3-afspillere

Med Squeezebox Radio kan du også afspille musik fra din iPod eller en anden mp3-afspiller.

Sådan gør du:

- 1. Slut mp3-afspilleren til indgangsstikket bag på Squeezebox vha. det medfølgende lydkabel
- 2. Vælg Linjeindgang i hovedmenuen. (Du kan kun vælge Linjeindgang, når kablet er tilsluttet korrekt).

Du kan justere lydstyrken enten på mp3-afspilleren eller vha. kontrolknappen på Squeezebox.

Du kan også slutte din computer til linjeindgangen på Squeezebox Radio og bruge den som erstatning for dine pchøjtalere. Sæt lydkablet i linjeudgangsstikket eller stikket til hovedtelefoner på din computer og i linjeindgangsstikket på Squeezebox Radio.

# Sådan bruges Squeezebox Radio i et system der dækker hele huset

Squeezebox Radio er blot et af medlemmerne af en konstant voksende familie af trådløse Squeezebox-musikafspillere. Produkterne kan inddeles i tre kategorier:

- Alt i ét-afspillere har indbyggede forstærkere og højtalere, så du kan stille dem hvor som helst indenfor netværkets rækkevidde uden at skulle bekymre dig om afstanden til dit stereoanlæg. Squeezebox Boom var vores første alt i ét-netværksmusikafspiller, og Squeezebox Radio er det andet produkt i serien.
- Afspillere herunder Squeezebox Duet, Squeezebox Classic, Squeezebox Touch og Squeezebox Transporter der skal sluttes til et stereoanlæg eller højtalere med egen strømforsyning. Med disse afspillere kan du føje netværksmusikafspilning til dit stereoanlæg.
- Kontrolenheder kan styre enhver afspiller på netværket. Squeezebox Controller har fx et farvedisplay der er velegnet til visning af albumcovere. Squeezebox Controller har trådløs forbindelse til netværket, så du kan styre dine Squeezebox-afspillere uanset hvor i huset du er.

Du kan frit kombinere forskellige Squeezebox-afspillere og stille dem i forskellige værelser. Du kan fylde huset med Squeezebox Boom-afspillere eller stille en Squeezebox Radio i stuen og en Squeezebox Boom i soveværelset – valget er dit.

Hver afspiller fungerer uafhængigt af de andre, så du kan høre forskellig musik i garagen, køkkenet, soveværelset og stuen. Hver afspiller kan desuden afspille musik fra forskellige kilder. Du kan også synkronisere dem sådan at det samme nummer bliver spillet i alle rum.

Så længe Squeezebox Server kører på bare én computer, kan du lytte til numrene i din egen musiksamling på flere Squeezebox-afspillere. Selv en mindre kraftig computer rækker til mere end ti Squeezebox-afspillere.

Hvis du er vild med din Squeezebox Radio, og du er klar til at udvide til et system der dækker hele huset, kan du se hele Squeezebox-serien på www.logitech.com.

## **Resurser til udviklere**

Logitechs Squeezebox Server (tidligere kendt som SqueezeCenter) er open source-software. Hvis du har lyst til at blive en af udviklerne i Squeezebox-brugergruppen, kan du besøge www.**mysqueezebox.com > Support**. Her kan du finde et område til udviklere på vores forum og en wiki med flere praktiske redskaber og oplysninger til udviklere.

# Problemløsning under installationen

Hvis du har problemer med at konfigurere Squeezebox Radio, skal du kigge i afsnittet Hjælp i *vejledningen til Squeezebox Radio*. Hvis du ikke kan løse problemet umiddelbart, kan du finde flere oplysninger dér.

## Squeezebox Radio svarer ikke

Sådan genstartes Squeezebox Radio:

- 1. Hold tænd/sluk-knappen nede i 2 sekunder.
- 2. Tænd afspilleren igen ved at trykke på tænd/sluk-knappen.

Hvis problemet ikke er løst, kan du gendanne fabriksindstillingerne for Squeezebox Radio således:

- 4. Hold tænd/sluk-knappen nede i 2 sekunder.
- 5. Vent i 10 sekunder, og hold derefter knappen Mere (+) nede, og tryk samtidig på tænd/sluk-knappen.
- 6. Du kan slippe knappen, når der står "Fabriksindstillinger gendannet" på displayet.

#### **Genkonfiguration af Squeezebox Radio**

Hvis du støder på problemer under konfigurationen, kan det være en god idé at starte forfra, eller fra det forrige trin.

Sådan går du tilbage til et tidligere konfigurationstrin:

• Tryk en enkelt gang på knappen Tilbage.

eller

Du kan starte konfigurationsprocessen forfra ved at gendanne fabriksindstillingerne for afspilleren:

- 1. Hold tænd/sluk-knappen nede i 2 sekunder.
- 2. Hold derefter knappen Mere (+) nede, og tryk samtidig på tænd/sluk-knappen.
- 3. Du kan slippe knappen, når der står "Fabriksindstillinger gendannet" på displayet.

Du kan også vælge Indstillinger > Avanceret > Gendan fabriksindstillinger > Fortsæt i hovedmenuen.

Nu vises Logitech-logoet fulgt af en meddelelse om at fabriksindstillingerne er gendannet. Nu kan du starte konfigurationsprocessen forfra.

## Jeg har ikke navnet på og koden til det trådløse netværk

I forbindelse med konfigurationen skal du bruge navnet på og adgangskoden til det trådløse netværk. Sommetider kaldes netværkets navn for dets SSID, og adgangskoden kaldes for en nøgle eller sikkerhedsnøgle til det trådløse netværk.

*Bemærk*: Hvis netværket ikke er sikret, eller hvis du har et Ethernet-netværk, kræves der ingen adgangskode. Du kan fuldføre konfigurationsprocessen ved at følge anvisningerne på Squeezebox-afspillerens display.

Hvis computeren er tilsluttet det trådløse netværk, kan du finde navnet på det trådløse netværk således:

• I Windows: Klik på ikonet for det trådløse netværk i systembakken.

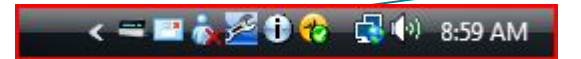

• I Windows XP: Dobbeltklik på netværksikonet i systembakken.

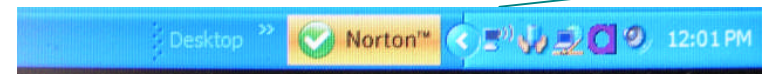

• På en Mac: Klik på ikonet for det trådløse netværk i det øverste højre hjørne af skærmbilledet. Der er et flueben ud for navnet på dit netværk.

😳 💻 🕙 🕴 🛜 🔹 💽 (96%) Mon 11:58 AM 🔍

Hvis du ikke har adgangskoden til det trådløse netværk:

- Prøv at huske om ikke du har skrevet det ned et eller andet sted.
- Spørg de andre i huset om en af dem kender adgangskoden.
- Kontakt den som installerede dit netværk.
- Læs i vejledningen til routeren.
- Bed din internetudbyder om hjælp, eller tjek routerproducentens hjemmeside.

Hvis du vil have oplysninger om hvordan routeren konfigureres til at fungere sammen med Squeezebox-afspilleren, kan du finde den pågældende artikel i vidensbasen på **www.mysqueezebox.com > Support**. Søg efter din router under **Problemløsning**.

#### Mit netværk er ikke på listen

Squeezebox Radio kan finde alle trådløse netværk der er inden for rækkevidde, og viser navnet (SSID) på de enkelte netværk. Hvis dit netværk ikke vises på listen under **Vælg netværk**, kan du prøve at gøre følgende:

- Kontroller at Squeezebox Radio er indenfor dit trådløse netværks rækkevidde og at der ikke er enheder som kan skabe interferens, fx trådløse telefoner. Du kan evt. prøve at flytte Squeezebox-afspilleren tættere på routeren, genstarte den og prøve at etablere forbindelsen igen.
- Hvis du har mistanke om at andre netværk forhindrer Squeezebox-afspilleren i at etablere en stabil forbindelse til dit netværk, kan du prøve at skifte trådløs kanal på routeren. Du kan få hjælp ved at kigge i vejledningen til routeren eller ved at kontakte producenten eller din internetudbyder.
- Træk strømstikket ud af routeren, vent 30 sekunder, og sæt det i igen. Vent et par minutter, og kontroller om netværkets navn nu står på listen.
- Hvis navnet på netværket stadig ikke vises på displayet, kan det skyldes at routeren er indstillet til ikke at rundsende netværkets SSID. I så fald skal du indtaste netværkets navn manuelt:
  - a. Vælg Jeg kan ikke se mit netværk nederst på listen over netværk.
  - b. På næste skærmbillede skal du vælge Angiv navnet på netværket og indtaste navnet manuelt.

Bemærk: Der skelnes mellem store og små bogstaver i netværksnavne (SSID) Hvis du fx har kaldt dit netværk for *MitNetværk*, er det ikke godt nok at skrive *mitnetværk*.

*Bemærk*: Hvis du vil have hjælp til at se og ændre routerens indstillinger, kan du kigge i vejledningen til routeren og på routerens webbaserede konfigurationsside – eller du kan kontakte producenten eller din internetudbyder.

## Adgangskoden til netværket blev ikke accepteret

Hvis adgangskoden til det trådløse netværk ikke bliver accepteret:

- Prøv at angive adgangskoden igen. Måske skrev du forkert.
- Hvis adgangskoden til netværket ikke bliver accepteret, kan det skyldes at den er i ASCII-format. (Det gælder kun WEP-adgangskoder som består af enten 5 eller 13 tegn). Hvis adgangskoden er i ASCII-format skal du konvertere den til hexadecimaler. Du kan lede efter et værktøj til ASCII til hexadecimal-konvertering på internettet eller bruge konverteringsværktøjet på http://slimdevices.com/asciitohex.php.

Squeezebox Radio følger 802.11-standarden og bruger hexadecimale nøgler til WEP-kryptering. WEP-nøgler på 64-bit og 128-bit består af hhv. 10 og 26 tegn. Hvis den nøgle du har indtastet på Squeezebox Radio, består af fx 5 eller 13 tegn, har du indtastet ASCII-nøglen. Den er du nødt til at konvertere til hexadecimaler.

Du kan finde flere oplysninger og mulige grunde til at adgangskoden ikke blev accepteret i næste afsnit, Der blev ikke etableret forbindelse til netværket.

## Der blev ikke etableret forbindelse til netværket

Hvis Squeezebox Radio ikke kan etablere forbindelse til netværket når du har angivet adgangskoden, kan der være flere grunde til det. Du kan prøve at gøre følgende:

- Kontroller at du har indtastet det rigtige netværksnavn og den rigtige adgangskode.
- Kontroller om der er flere netværk med samme navn på Squeezebox-afspillerens liste. Hvis det trådløse netværk stadig har producentens standardnavn, fx *linksys* eller *netgear*, kan der være flere netværk i nærheden med samme navn, og derfor forsøger Squeezebox Radio måske at etablere forbindelse til det forkerte netværk. Hvis det er problemet, kan du prøve at etablere forbindelse til et andet netværk eller omdøbe dit eget netværk og prøve at etablere forbindelsen igen.
- Kontroller om routeren er indstillet til at benytte MAC-filtrering. Hvis den er og du ikke kan deaktivere funktionen, kan du føje Squeezebox Radios MAC-adresse til routerens tabel over godkendte enheder. MAC-adressen er trykt på undersiden af Squeezebox-afspilleren. MAC-filtrering giver et ekstra sikkerhedslag da det forhindrer ukendte computere og andre ukendte enheder i at koble sig på det trådløse netværk uden først at være blevet godkendt.
- Kontroller afstanden mellem Squeezebox Radio og den trådløse router. Flyt Squeezebox tættere på den trådløse router, og prøv at etablere forbindelsen igen.
- Træk strømstikket ud af routeren, vent 30 sekunder, sæt det i igen og vent et par minutter. Prøv derefter at angive adgangskoden igen.

Squeezebox Radio er som standard indstillet til at modtage en IP-adresse fra en DHCP-server (Dynamic Host Configuration Protocol) under installationen. Hvis du vil bruge en statisk IP-adresse, skal DHCP-serveren i din router deaktiveres under konfiguration af Squeezebox Radio. Hvis du vil have hjælp til at deaktivere DHCP-serveren, kan du kigge i dokumentationen til routeren eller kontakte producenten.

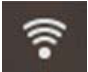

Hvis ikonet for det trådløse netværk i statuslinjen er rødt, har du ingen internetforbindelse. Hvis det er blåt, er der ingen forbindelse til Squeezebox Server.

*Bemærk*: Du kan finde svar på almindelige spørgsmål vedrørende routere i Logitechs vidensbase på **www.mysqueezebox.com > Support**. Søg efter din router under **Problemløsning**.

*Bemærk*: Hvis du vil have hjælp til at se og ændre routerens indstillinger, kan du kigge i vejledningen til routeren og på routerens webbaserede konfigurationsside – eller du kan kontakte producenten eller din internetudbyder.

#### Ingen forbindelse – Ethernet

Hvis du forsøger at slutte Squeezebox Radio til dit netværk vha. et kabel og der ikke kan etableres forbindelse, skal du gøre følgende:

- Kontroller alle netværksforbindelser, og tjek at DHCP-serveren er aktiveret på routeren.
- Prøv at bruge et andet Ethernet-kabel, også selvom din hub, switch eller router angiver at forbindelsen er i orden.
- Kontroller at den nyeste software er installeret på routeren eller adgangspunktet.

## Der kan ikke etableres forbindelse til mysqueezebox.com

Når der ikke kan etableres forbindelse til mysqueezebox.com, skyldes det ofte DNS-problemer (Domain Name System) der kan løses ved at genstarte routeren på følgende måde:

• Træk strømstikket ud af routeren, vent 30 sekunder, og sæt det i igen.

Du kan også være nødt til at gendanne routerens standardindstillinger og konfigurere routeren forfra. Der er flere oplysninger i brugervejledningen til din router.

*Bemærk*: Du kan finde svar på almindelige spørgsmål vedrørende routere i Logitechs vidensbase på **www.mysqueezebox.com > Support**. Søg efter din router under **Hjælp til problemløsning**.

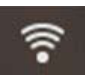

Hvis ikonet for det trådløse netværk i statuslinjen er rødt, har du ingen internetforbindelse. Hvis det er blåt, er der ingen forbindelse til Squeezebox Server.

# Problemløsning efter installationen

## Musikken spiller ikke

Hvis du ikke kan høre musikken fra Squeezebox-afspilleren, kan du prøve følgende:

- Skru op lydstyrken på Squeezebox Radio vha. volumenknappen.
- Hvis du bruger Squeezebox Server og lytter til musik fra din computer, skal du føje nogle regler til din firewall:
- a. Kontroller at der ikke vises nogen advarsler fra din firewall.
  - b. Kontroller at der er oprettet de nødvendige regler for firewallen. Følgende porte skal være åbne: port 3483 UDP, port 3483 TCP samt port 9000 TCP.
- Prøv at spille et andet nummer eller skifte til en anden radiostation for at teste ændringerne.
- Hvis du stadig ikke kan høre nogen lyd fra Squeezebox-afspilleren, kan du gendanne fabriksindstillingerne, starte konfigurationsprocessen forfra og undersøge om problemet er løst.

Hvis problemet ikke er løst, skal du kontakte Logitechs tekniske supportafdeling.

## Lyden hakker i det eller lyder forvrænget

Hvis musikken ikke lyder ordentligt, kan det skyldes for megen interferens med den trådløse forbindelse, eller også kan det trådløse signal være for svagt af en eller anden grund. Du kan prøve at gøre følgende:

- Prøv at flytte Squeezebox-afspilleren tættere på den trådløse router eller at flytte enheder som kan være skyld i at der er opstået interferens – fx trådløse telefoner.
- Du kan også forsøge at slutte Squeezebox-afspilleren direkte til routeren med et Ethernet-kabel. Hvis det løser problemet, skyldes det højst sandsynlig et svagt trådløst netværkssignal eller interferens.

### Søgning fungerer ikke med frem- og tilbageknapperne

Hvis frem- og tilbageknapperne ikke fungerer som forventet, kan det skyldes formatet på det nummer du afspiller. Funktionen til at spole frem eller tilbage i et nummer (ved at holde knapperne til at spole frem eller tilbage nede) fungerer kun sammen med følgende filformater:

- MP3
- FLAC
- WMA standard
- WAV
- AIFF
- OGG
- AAC / M4A
- Apple Lossless

#### Min computer eller mit musikbibliotek vises ikke under Musik

Når du vælger menuen **Musik** i hovedmenuen, kan du normalt vælge en eller flere computere der har Squeezebox Server kørende. Computere med Squeezebox Server står på en liste, angivet med de navne som de har på dit lokale netværk. Et computernavn vil ofte være noget i stil med **HANS-LARSEN-COMPUTER**.

*Bemærk*: Hvis du har navngivet dit musikbibliotek i Squeezebox Server under **Kontrolpanel > Musikbibliotek**, vises navnet når du vælger **Musik** i hovedmenuen.

*Bemærk*: Hvis kun én computer på netværket har Squeezebox Server kørende, vises den kun første gang du vælger **Musik**. Når du fremover vælger **Musik**, føres du med det samme videre til menuen **Kunstner-Album-Genre**.

Hvis du vil spille de musikfiler som ligger på computeren, men computerens navn ikke vises under **Musik**, skal du gøre følgende:

- Kontroller at du har installeret Squeezebox Server fra www.mysqueezebox.com.
- Kontroller at Squeezebox Server kører.
  - a. Windows: Klik på Squeezebox Server-ikonet i systembakken. Vælg Åbn kontrolpanel. Mac: Åbn Systemindstillinger, og vælg Squeezebox Server.
- b. Hvis du under fanen **Serverstatus** kan se at serveren ikke kører, skal du klikke på **Start Squeezebox Server**.
- Genstart computeren.
- Hvis du bruger en firewall fra tredjepart, fx Trend Micro, Norton, McAfee eller OneCare, kan du finde oplysninger i vores vidensbase på www.mysqueezebox.com > Support. Søg efter hjælp til din firewall under Hjælp til problemløsning. Hvis din firewall ikke er omtalt i vores vidensbase, skal du åbne følgende tre porte: port 3483 UDP, port 3483 TCP samt port 9000 TCP. Hvis du vil vide hvordan man foretager ændringerne i firewallen, kan du søge på internettet efter "porte, åbne <*navnet på din firewall>*" eller på engelsk, "opening, ports, <*navnet på din firewall>*", eller du kan kontakte den tekniske support i firmaet som har produceret firewallen.
- Kontroller at der er etableret forbindelse mellem Squeezebox Radio og det samme netværk som Squeezebox Server er forbundet til. Hvis der er flere tilgængelige netværk, kan computeren være forbundet til ét netværk (enten via et Ethernet-kabel eller trådløst), mens Squeezebox Radio er forbundet til et andet.
- Hvis der er flere routere på netværket, eller du/l benytter internettelefoni/VoIP, eller der er tale om et virksomhedsnetværk med en kompleks eller segmenteret struktur, skal du sikre dig at computeren og Squeezebox Radio er på det samme netværkssegment. Når det er tilfældet, kan Squeezebox Radio automatisk etablere forbindelse til Squeezebox Server på din computer.
- Kontroller at Squeezebox Server leder efter musikken på det rigtige sted:
  - a. Windows: Klik på Squeezebox Server-ikonet i systembakken. Vælg Åbn kontrolpanel. Mac: Åbn Systemindstillinger, og vælg Squeezebox Server.
  - b. Vælg fanen Musikbibliotek.
  - c. Find og klik på de mapper der indeholder numrene og afspilningslisterne som du vil lægge i Squeezeboxafspillerens musikbibliotek.
  - d. Klik på Anvend.

Squeezebox Server gennemsøger computeren og indekserer det du har valgt i musikbiblioteket.

#### Min egen musiksaling kan ikke afspilles

Hvis du ikke kan afspille din musik med Squeezebox, kan det skyldes at Squeezebox Radio ikke kan finde computeren. Du kan prøve at løse problemet på følgende måde:

- Kontroller at Squeezebox Server er installeret og kører.
- Kontroller om firewallen er skyld i problemet.
- Kontroller at netværket er konfigureret korrekt mht. undernet og netværkssegmenter. Der kan opstå problemer hvis:
  - Der er to routere på netværket og begge har en DHCP-server kørende.
  - Du har et VLAN (Virtual Local Area Network) med forskellige undernet til trådløse og kabelbaserede forbindelser.
  - o Squeezebox Radio etablerer forbindelse til et netværk der ikke er dit eget

Ved normal drift, dvs. når Squeezebox Server kører på en computer der er tilsluttet det trådløse netværk, vises computerens navn i menuen **Musik** på Squeezebox Radio.

*Bemærk*: Hvis du har navngivet dit musikbibliotek i Squeezebox Server under **Kontrolpanel > Musikbibliotek**, vises navnet når du vælger **Musik** i hovedmenuen.

Hvis du har fuldført konfigurationen og din musiksamling stadig ikke kan afspilles på Squeezebox Radio, kan problemet skyldes musikfilernes format.

#### Kører Squeezebox Server?

Squeezebox Server skal køre for at Squeezebox-afspilleren kan finde og etablere forbindelse til computeren.

- 1. Hvis du endnu ikke har hentet og installeret Squeezebox Server, skal du åbne <u>www.mysqueezebox.com</u> og klikke på **Hent Squeezebox Server**.
- 2. Sådan kontrollerer du at Squeezebox Server kører:
  - a. Windows: Klik på Squeezebox Server-ikonet i systembakken. Vælg Åbn kontrolpanel.
    - Mac: Åbn Systemindstillinger, og vælg Squeezebox Server.
  - b. Hvis du under fanen Serverstatus kan se at serveren ikke kører, skal du klikke på Start Squeezebox Server.

#### Er der problemer med firewallen?

Hvis du bruger en firewall fra tredjepart, kan der opstå problemer med at etablere en forbindelse mellem computeren og Squeezebox-afspilleren. Hvis det er en mulighed, skal du prøve at gøre følgende:

- Du kan snildt finde ud af om det er problemet ved at deaktivere firewallen kortvarigt mens Squeezebox Radio forsøger at etablere forbindelse til computeren.
- Hvis Squeezebox Radio kan etablere forbindelse til computeren mens firewallen er deaktiveret, begrænser firewallen sandsynligvis adgangen til visse lokale værter på netværket. Aktiver firewallen igen, og gør følgende:
  - a. Hvis du bruger en firewall fra tredjepart, fx Trend Micro, Norton, McAfee eller OneCare, kan du finde oplysninger i vores vidensbase på www.mysqueezebox.com > Support. Søg efter hjælp til din firewall under Hjælp til problemløsning.
  - b. Hvis din firewall ikke er omtalt i vores vidensbase, skal du åbne følgende tre porte i firewallen:

| Navn                 | Portnumme | Protokol |
|----------------------|-----------|----------|
| Squeezebox Discovery | 3483      | UDP      |
| Squeezebox Control   | 3483      | TCP      |
| Squeezebox Web       | 9000      | TCP      |

Hvis du vil vide hvordan man foretager ændringerne i firewallen, kan du søge på internettet efter "porte, åbne <*navnet på din firewall>*" eller på engelsk, "opening, ports, <*navnet på din firewall>*", eller du kan kontakte din internetudbyder eller firewallproducenten.

Hvis du ikke er sikker på hvordan netværket konfigureres, skal du henvende dig til en som har forstand på netværk.

#### Understøttede formater

Sådan gør du hvis Squeezebox Radio ikke kan afspille de musikfiler som ligger på computeren:

- Kontroller at musikken ikke er kopibeskyttet vha. DRM-software (digital rights management). Hvis du købte musikken i iTunes-musikbutikken inden 2009, er det meget muligt at den er beskyttet vha. DRM-software.
   I så fald kan du betale et gebyr til Apple som så fjerner DRM-softwaren fra musikken. iTunes Plus-numre og iTunes-numre som er købt i 2009 eller senere, er ikke beskyttet af DRM-software.
- Kontroller at Squeezebox Server kører, og at en eventuel firewall er konfigureret således at kommunikationen mellem computeren og Squeezebox-afspilleren er tilladt.
- Kontroller at filformatet understøttes.

Squeezebox Radio kan afspille musikfiler i følgende formater:

- o MP3
- o FLAC
- o WMA standard
- o WAV
- o AIFF
- o OGG
- o AAC / M4A
- o Apple Lossless

Derudover understøttes følgende formater via indbygget omkodning i Squeezebox Server: WMA Lossless og Monkey's Audio (.APE).

Sådan undersøger du musikkens filformat:

- 1. Marker et nummer.
- 2. Tryk på knappen Mere (+) i stedet for afspilningsknappen.

Squeezebox Radio kan ikke afspille iTunes-numre der er DRM-beskyttede. Du kan afspille numre som er købt fra iTunes hvis:

- Numrene er af typen iTunes Plus og derfor ikke er krypterede eller beskyttede af DRM-software. eller
- Du har købt dine iTunes-numre i 2009 eller senere. Apple har fjernet DRM-beskyttelsen fra alle numre der sælges på iTunes fra og med 2009.

eller

• Du kan betale et gebyr til Apple som så fjerner DRM-beskyttelsen fra iTunes-numre købt før 2009.

Squeezebox Radio understøtter afspilningslister fra en række medieafspillere, bl.a. iTunes og Windows Media Player. Blandt de understøttede formater er: PLS-filer, M3U-filer (WinAMP) og WPL-filer (Windows-afspilningslister).

## Mine iTunes-numre kan ikke afspilles

Apples iTunes er et musikhåndteringsprogram der gør det let at holde styr på musiksamlingen, gemme musik fra cd'er og administrere afspilningslister. Programmet kan også etablere forbindelse til iTunes-musikbutikken, hvor du kan købe musik, videoklip og podcast fra Apple. Mange af de musiknumre som er købt gennem iTunes-musikbutikken inden 2009, er beskyttet af Apples DRM-software.

# Sådan ser du om musikfilerne er beskyttet med Apples DRM-software (Digital Rights Management)

Hvis dine iTunes-numre ikke kan afspilles på din Squeezebox, er de sandsynligvis beskyttede vha. Apples DRM-software. Der er også andre internetbaserede musikbutikker der beskytter musikfilerne med DRM-software. Hvis du ikke er sikker på om musikken er beskyttet af DRM-software, skal du kontakte musikbutikken.

Du kan afspille numre som er købt fra iTunes hvis:

- Numrene er af typen iTunes Plus og derfor ikke er krypterede eller beskyttede af DRM-software. eller
- Du har købt dine iTunes-numre i 2009 eller senere. Apple har fjernet DRM-beskyttelsen fra alle numre der sælges på iTunes fra og med 2009. eller
- Du kan betale et gebyr til Apple som så fjerner DRM-beskyttelsen fra iTunes-numre købt før 2009.

Hvis du har kontrolleret at iTunes-numrene ikke er DRM-beskyttede og de stadig ikke kan afspilles, kan du prøve at konfigurere Squeezebox Radio til at bruge dit iTunes-bibliotek:

- 1. Windows: Klik på Squeezebox Server-ikonet i systembakken. Vælg Åbn kontrolpanel.
- Mac: Åbn Systemindstillinger, og vælg Squeezebox Server.
- 2. Klik på fanen Avanceret, og vælg Avancerede indstillinger.
- 3. Vælg fanen **iTunes** i Squeezebox Servers webbrugerflade, og sørg for at feltet Brug iTunes er markeret. Hvis det ikke er tilfældet, skal du markere det og klikke på Anvend.
- 4. Klik på fanen Grundindstillinger.
- 5. Sørg for at feltet **Musikmappe** ikke er markeret, og klik på Anvend.
- 6. Marker **Gennemsøg musikbiblioteket igen** på den samme side, vælg Ryd biblioteket, og gennemsøg alle mapper igen, og klik på Gennemsøg igen for at starte gennemsøgningen.

Kontroller om du nu kan se musikfilerne på Squeezebox-afspilleren.

Hvis musikfilerne eller afspilningslisterne ikke vises selvom du har fulgt ovenstående trin, skal du prøve at rydde musikbiblioteket og gennemsøge din computer igen:

- 1. Windows: Klik på Squeezebox Server-ikonet i systembakken. Vælg Åbn kontrolpanel.
- Mac: Åbn Systemindstillinger, og vælg Squeezebox Server.
- 2. Klik på fanen Avanceret, og vælg Avancerede indstillinger.
- 3. I den webbaserede brugerflade i Squeezebox Server skal du klikke på fanen iTunes.
- 4. Under Placering af iTunes Music Library.XML skal du angive stien til filen.
  - I Windows XP er stien som standard: C:\Documents and Settings\brugernavn\Dokumenter\Musik\iTunes\
  - I Windows Vista er stien som standard C:\Brugere\brugernavn\Musik\iTunes\iTunes Music Library.xml
  - I Mac OS X er stien som standard: /Brugere/brugernavn/Musik/iTunes
- 5. Under **iTunes-mappe** skal du angive den mappe musikfilerne er gemt i.
- 6. Klik på fanen Grundindstillinger. Marker Gennemsøg musikbiblioteket igen, vælg Ryd biblioteket, og gennemsøg alle mapper igen, og klik på Gennemsøg igen.

#### Kontroller flere elementer

Hvis iTunes-numrene stadig ikke kan afspilles, kan du kontrollere følgende:

- Sørg for at din firewall (hvis du har en) er konfigureret sådan at kommunikationen mellem computeren og Squeezebox Radio er tilladt.
- Kontroller at filformatet understøttes.

Hvis du stadig har problemer med at bruge iTunes efter at have udført ovenstående trin, skal du kontakte Logitechs tekniske supportafdeling.

### Nogle af mine musikfiler bliver ikke fundet af Squeezebox Radio

Når du har hentet og installeret Squeezebox Server, gennemsøges computeren for musikfiler. Der føjes et indeks over musikfilerne til Squeezebox-afspillerens musikbibliotek.

#### Musikfilerne skal helst ligge i én mappe

Hvis du ikke kan se alle computerens musikfiler i menuen **Musik** på Squeezebox-afspilleren, skal du kontrollere at de alle ligger samme sted på computeren. Du kan gemme alle filerne i den samme mappe, oprette undermapper for at organisere dem eller lave genveje til filer der ligger i andre mapper. Programmer der bruges til at konvertere cd'er til filer, fx iTunes og Windows Media Player, har muligvis allerede gjort dette.

#### Kontroller mærkningen

Hvis musikken ikke vises som forventet under **Musik** > **Kunstnere, Album**, kan det være fordi filerne er mærket forkert. I så fald kan Squeezebox Server fint indlæse alle dine musikfiler, men de vises ikke korrekt fordi mærkningen er forkert eller ikke-eksisterende.

Sådan kan du kontrollere om problemet skyldes forkert mærkning:

• Vælg Musik > Album i hovedmenuen.

Kontroller om dine album er vist korrekt og om "Intet album" er på listen. Sådan navngiver Squeezebox Server et album når numrene ikke er mærket korrekt.

Der findes en række programmer til at ændre mærkningen af musikfiler – nogle er gratis, andre koster penge. Problemet kan ofte løses hvis programmet kan fjerne mærkningen helt og mærke filerne igen.

#### Gennemsøg musikmappen igen

Hvis Squeezebox Radio ikke finder alle dine musikfiler, kan du prøve at gennemsøge mapperne på computeren igen.

Sådan gennemsøger du din musiksamling igen manuelt:

- 1. Windows: Klik på Squeezebox Server-ikonet i systembakken. Vælg Åbn kontrolpanel.
- Mac: Åbn Systemindstillinger, og vælg Squeezebox Server.
- 2. Under fanen Serverstatus skal du klikke på Gennemsøg igen.

Denne funktion er også praktisk hvis du ofte foretager ændringer i musiksamlingen.

#### Rydning af biblioteket, gennemsøgning og sletning af cachelagrede filer

Hvis numrene er gemt i et format der understøttes, men enkelte af dem har forkerte navne eller covere, kan du prøve at rydde musikbiblioteket i Squeezebox Server, gennemsøge computeren igen og slette de cachelagrede filer.

Først og fremmest skal du kontrollere at Squeezebox Server gennemsøger den rette mappe:

- 1. Windows: Klik på Squeezebox Server-ikonet i systembakken. Vælg Åbn kontrolpanel.
- Mac: Åbn Systemindstillinger, og vælg Squeezebox Server.
- 2. Vælg fanen Musikbibliotek.
- 3. Kontroller at der under Musikmappe henvises til den mappe som indeholder musikfilerne. Hvis det ikke er tilfældet, skal du angive stien til den rette mappe og klikke på **Anvend**.

Sådan rydder du biblioteket og gennemsøger mappen med musik igen:

- 1. Windows: Klik på Squeezebox Server-ikonet i systembakken. Vælg Åbn kontrolpanel.
  - Mac: Åbn Systemindstillinger, og vælg Squeezebox Server.
- 2. Under fanen Serverstatus skal du i rullelisten vælge Ryd biblioteket, og gennemsøg alle mapper igen, og klikke på Gennemsøg igen.

Squeezebox Server gennemsøger computeren igen og genopbygger de databaser der bruges til at hente oplysninger om musiksamlingen, herunder albumcovere.

Sådan sletter du de cachelagrede filer:

- Windows: Klik på Squeezebox Server-ikonet i systembakken. Vælg Åbn kontrolpanel. Mac: Åbn Systemindstillinger, og vælg Squeezebox Server.
- 2. Klik på fanen Serverstatus i kontrolpanelet i Squeezebox Server, og vælg Stop Squeezebox Server.
- 3. Klik på fanen Avanceret, og vælg Ryd op i cachemappen.
- 4. Klik på Anvend.

### Sådan skiftes sproget på afspilleren

På mysqueezebox.com kan du skifte det sprog som meddelelserne på Squeezebox-afspilleren vises på og sproget i den webbaserede brugerflade til Squeezebox Server.

#### Squeezebox

Sådan ændrer du sproget på din Squeezebox:

• Vælg Indstillinger > Avanceret > Sprog i hovedmenuen, og vælg et sprog.

#### mysqueezebox.com

Sådan ændres sproget for mysqueezebox.com:

- 1. Besøg www.mysqueezebox.com.
- 2. Klik på Kontoindstillinger, og vælg et sprog i feltet Sprog.

#### **Squeezebox Server**

Sådan ændrer du sproget i Squeezebox Server:

- 1. Windows: Klik på Squeezebox Server-ikonet i systembakken. Vælg Åbn kontrolpanel. Mac: Åbn Systemindstillinger, og vælg Squeezebox Server.
- 2. Klik på fanen Avanceret, og vælg Avancerede indstillinger.
- 3. Vælg et nyt sprog under fanen Grundindstillinger
- 4. Klik på Anvend og derefter på Luk.
- 5. Du skal opdatere browservinduet for at ændringerne træder i kraft.&# $\xi \phi 020$ ;

# Begrænset garanti for Logitech®-hardware

Logitech garanterer, at dit Logitech hardwareprodukt er fri for fejl i materialer og udførelse i 2 år fra købsdatoen. Undtagen i det omfang hvor loven forbyder det, må denne garanti ikke overdrages til andre parter. Garantien gælder kun den oprindelige køber. Garantien giver dig specifikke lovmæssige rettigheder. Du kan desuden have andre rettigheder, som varierer i henhold til gældende lokale love.

Logitech's fulde ansvar og dit eneste retsmiddel i tilfælde af overtrædelser af garantien vil, efter Logitech's valg, være (1) at reparere eller erstatte hardwaren, eller (2) at refundere købsprisen, forudsat at hardwaren returneres til købsstedet eller til et af Logitech udpeget sted sammen med en kopi af købskvitteringen eller en anden specificeret og dateret købskvittering. Omkostninger i forbindelse med transport og forsendelse vil muligvis blive opkrævet, medmindre andet specificeres af gældende lov. Logitech kan, efter eget skøn, anvende nye eller brugte materialer, der i ydelse og driftssikkerhed svarer til nye, ved reparation eller erstatning af ethvert hardwareprodukt. Ethvert erstattet hardwareprodukt garanteres i resten af den oprindelige garantiperiode eller i tredive (30) dage, afhængigt af hvilken periode der er den længste, eller i den periode der er foreskrevet af loven i dit område.

Garantien dækker ikke problemer eller skader, som er opstået som et resultat af (1) uheld, misbrug, forkert anvendelse eller uautorisede reparationer, ændringer eller adskillelse af dele; (2) ukorrekt betjening eller vedligeholdelse, anvendelse der ikke er i overensstemmelse med produktanvisningerne, eller tilslutning til den forkerte strømforsyning; eller (3) anvendelse af forbrugsvarer, som f.eks. batterier, der ikke stammer fra Logitech, undtagen hvor den gældende lov ikke omfatter sådanne begrænsninger.

**Teknisk support.** Gyldige krav behandles normalt på købsstedet inden for de første tredive (30) dage efter købet, men dette tidsrum kan variere afhængigt af, hvor du købte produktet. Kontakt venligst Logitech eller forhandleren på købsstedet vedrørende detaljer. Krav, som ikke kan behandles på købsstedet, og andre produktrelaterede spørgsmål, bør sendes direkte til Logitech. Adresse og kontaktinformation til Logitechs kundeserviceafdeling findes i dokumentationen, der er vedlagt produktet, og på www.logitech.com/support.

Ansvarsbegrænsning. LOGITECH ER IKKE ANSVARLIG FOR NOGEN SOM HELST SÆRLIGE, INDIREKTE, TILFÆLDIGE ELLER FØLGESKADER, HERUNDER, MEN IKKE BEGRÆNSET TIL, TAB AF FORTJENESTE, INDTÆGTER ELLER DATA (HVERKEN DIREKTE ELLER INDIREKTE) ELLER KOMMERCIELLE TAB SOM FØLGE AF OVERTRÆDELSE AF ENHVER UDTRYKT ELLER UNDERFORSTÅET GARANTI AF PRODUKTET, SELV OM LOGITECH ER BLEVET UNDERRETTET OM MULIGHEDEN FOR SÅDANNE SKADER

Varighed af underforståede garantier. UNDTAGEN I DEN UDSTRÆKNING DET FORBYDES AF DEN GÆLDENDE LOV ER ENHVER UNDERFORSTÅET GARANTI ELLER BETINGELSE VEDRØRENDE SALGBARHED ELLER EGNETHED TIL ET BESTEMT FORMÅL AF DETTE HARDWAREPRODUKT BEGRÆNSET MED HENSYN TIL VARIGHED TIL DEN I DEN BEGRÆNSEDE PRODUKTGARANTI GÆLDENDE PERIODE

Yderligere rettigheder. Visse lande og jurisdiktioner tillader ikke begrænsninger i varigheden af underforståede garantier eller en udelukkelse eller begrænsning af tilfældige skader eller følgeskader, så den ovenfor anførte begrænsning gælder muligvis ikke for dig. Denne garanti giver dig specifikke juridiske rettigheder, men du kan have andre rettigheder i henhold til dansk lovgivning.

Nationale lovfæstede rettigheder. Forbrugere har lovmæssige rettigheder ifølge den gældende nationale lovgivning vedrørende salg af forbrugsgoder. Disse rettigheder påvirkes ikke af garantierne i denne begrænsede garanti.

Ingen andre garantier. Ingen Logitech forhandler, agent eller medarbejder er autoriseret til at foretage ændringer eller udvide eller tilføje betingelser til denne garanti.

Garantiperioder. Bemærk at i EU skal alle garantiperioder som er angivet til mindre end to år, øges til to år.

Logitech adresse. Logitech Europe S.A. - CH-1110 Morges - Svejts

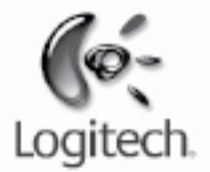

# logitech.com

Apple, Mac og Macintosh er varemærker, der tilhører Apple Inc., og som er registreret i USA og andre lande. Betegnelsen Wi-Fi<sup>®</sup> er et registreret varemærke der tilhører

<sup>© 2009</sup> Logitech. Alle rettigheder forbeholdes. Logitech, Logitech-logoet og andre Logitech-mærker tilhører Logitech og kan være registrerede. Alle andre varemærker tilhører deres respektive ejere. Logitech påtager sig intet ansvar for eventuelle fejl i denne vejledning. Oplysningerne kan ændres uden varsel.